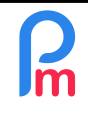

## Purpose

The mobile application for Employees offers a wide range of opportunities for interaction between Employees and the HR/Payroll Department. In addition to the modern aspect of the image conveyed by the Company to its Employees, it simplifies and makes more reliable the many flows necessary for the calculation of Payroll (EDF, requests for leave, illness, change of address, change of bank, etc.) but also the access to the Employee (historical pay slips, data held by the Company...).

Employees never interact directly with the System; they only make requests that are then validated (or not) by the people with the associated rights (Manager, Payroll Manager...) through the mobile application or the System.

## How to do this?

As a preliminary remark, you can open access to an Employee without necessarily opening it to others; at any time you are free to revoke access to the Employee.

1. Enter your Employee's email address in his file: Employees List - Double-click on Employees -"Personal" tab - Enter Email (repeat the operation for each of the Employees)

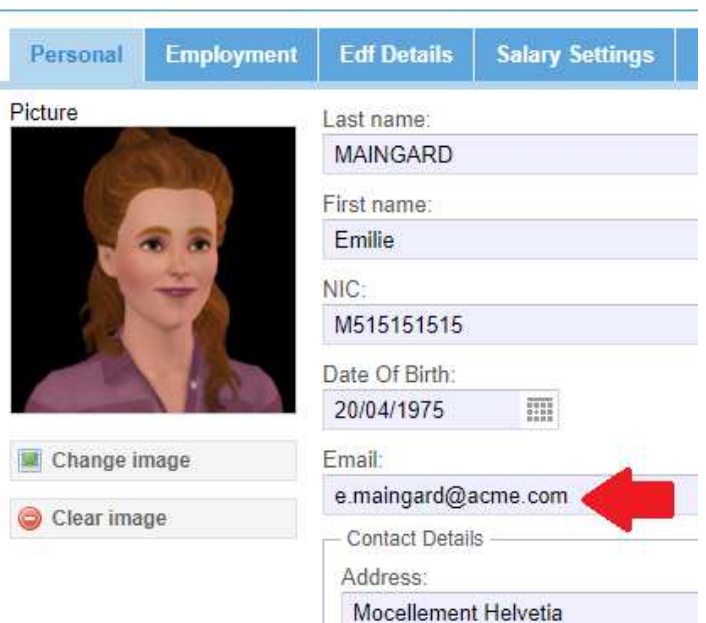

MAINGARD Emilie

2. Then go to the "Employer" section, menu[Settings] and select "Employee Logins".

| 0  | How to implement the mobile application for Employees                | FAQEN101 |
|----|----------------------------------------------------------------------|----------|
| Im | Required : Initial training Payroll Mauritius / Administrator Rights | V1.1     |

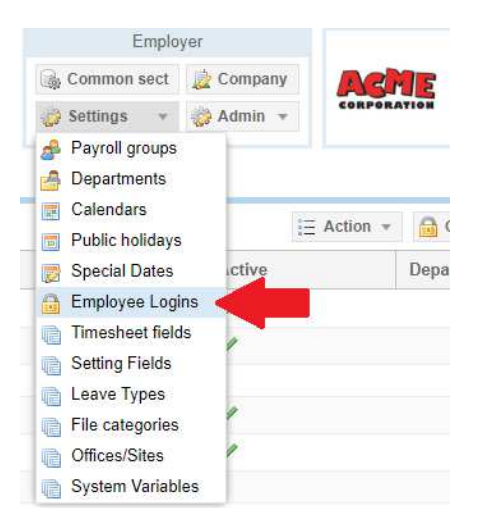

3. The list of all Employees is presented to you (with possibly already checked on the right, the Employees for whom mobile access to the Employee has already been given).

| <u>alo</u> | 🚊 Employees | 🐣 MAINGARD Emilie 🛛 × | 🚰 Employee Logins 🐣            |          |          |                   |
|------------|-------------|-----------------------|--------------------------------|----------|----------|-------------------|
| Search:    |             |                       |                                | E        | Action 👻 | 🔒 Generate Logins |
|            | First name  | Last name             | Username                       | Active   |          | Departur          |
|            | John        | DOE                   | employee1@payrollmauritius.com | <b>~</b> |          |                   |
|            | Jane        | DOE                   | daniel.du.31@gmail.com         | <b>«</b> |          |                   |
|            | Richard     | WAGNER                |                                |          |          |                   |
|            | Priscilla   | AUMERRALY             | demo@local.co.pl               | <b>~</b> |          |                   |
|            | Vishal      | DOSINGH               | st@simplecotechnologies.com    | <b>~</b> |          |                   |
|            | Emilie      | MAINGARD              | e.maingard@acme.com            |          |          |                   |
|            | Neerma      | SOWEE                 | n.sowee@acme.com               |          |          |                   |
|            | Tom         | DOE                   | tome.doe@payrollmauritius.com  | <b>«</b> |          |                   |
|            | Sylviana    | BEEHARRY              |                                |          |          |                   |
|            | Vimal       | LUCKNATH              |                                |          |          |                   |
|            | Abhi        | DHUPPE                |                                |          |          |                   |

Note : if Employees do not have an Email address (as here Vimal LUCKNATH) they will not be able to have mobile access (they appear highlighted in pink in the list).

4. You can then, at your choice:

- Click on the icon in front of the Employee's name and generate his mobile access individually. You can then enter his password (which he can then change) or click on the[Generate] button to have Payroll Mauritius automatically propose one. By leaving the box checked [X] Send e-mail for changed password, he will receive, as soon as you click on[Validate], an email with his accesses: login (his email) and the password, as well as a link

| 0  | How to implement the mobile application for Employees                |      |  |  |  |  |
|----|----------------------------------------------------------------------|------|--|--|--|--|
| Im | Required : Initial training Payroll Mauritius / Administrator Rights | V1.1 |  |  |  |  |

- or select the Employees for whom you wish to generate mobile access by checking them (on the left) and then clicking on the button [Generate logins]

<u>Tips</u> : you can select all Employees at once by clicking on the checkbox in the column header

5. If several Employees are selected, you will be asked for a confirmation message. Once validated, the Employees concerned will automatically receive an email containing their identification (their email), and an automatically generated password (which

| 💼 Employee Login                | 8                   |  |  |  |  |  |
|---------------------------------|---------------------|--|--|--|--|--|
|                                 | Generate 📔 Validate |  |  |  |  |  |
| Account Active                  |                     |  |  |  |  |  |
| Username:                       |                     |  |  |  |  |  |
| e.maingard@acme.com             |                     |  |  |  |  |  |
| Change password                 |                     |  |  |  |  |  |
| Password:                       |                     |  |  |  |  |  |
| Pay@.12345                      |                     |  |  |  |  |  |
| Confirm password:               |                     |  |  |  |  |  |
| Pay@.12345                      |                     |  |  |  |  |  |
| Send email for changed password |                     |  |  |  |  |  |
|                                 |                     |  |  |  |  |  |

they can then modify) as well as a link (<u>https://payrollmauritius.com/employee</u>). They are then considered as "Active" in the list

<u>Note</u> : You can disable an Employee's mobile access at any time by unchecking Account: Active in its access (screen above). You can also re-generate a password as many times as you like.

Note : individually, you will find this option in each Employee's file by clicking on the[Login] button

| IAINGARD E  | milie               |                                |                 |                  |                                               |                          |                    |        | Cogin  | Delete | 📄 Sav |
|-------------|---------------------|--------------------------------|-----------------|------------------|-----------------------------------------------|--------------------------|--------------------|--------|--------|--------|-------|
| Personal    | Employment          | Edf Details                    | Salary Settings | Payroll Sections | Payroll groups                                | Loans                    | Private Settings   | Leaves | L      | 1      |       |
| cture       |                     | Last name:                     |                 |                  |                                               | Other name:              |                    |        |        |        |       |
|             | and a               | MAINGARD                       |                 |                  |                                               |                          |                    |        |        |        |       |
| First name: |                     |                                |                 |                  | Maiden Name(If Applicable):                   |                          |                    |        |        |        |       |
| - 6         | Emilie Emilie       |                                |                 |                  | DUCHESNES                                     |                          |                    |        |        |        |       |
|             |                     | NIC:                           |                 |                  |                                               | Gender:                  |                    |        |        |        |       |
|             | -                   | M515151515                     |                 |                  |                                               | <ul> <li>Male</li> </ul> |                    |        | Female |        |       |
|             | 1                   | Date Of Birth: Marital Status: |                 |                  | Employee Code (Leave Blank To Auto Generate): |                          |                    |        |        |        |       |
|             |                     | 20/04/1975                     |                 | Divorced         | *                                             | 00006                    |                    |        |        |        |       |
| Change ir   | nage                | Email:                         |                 |                  |                                               | Badge/Ad                 | ccess Control No.: |        |        |        |       |
|             | e.maingard@acme.com |                                |                 |                  | 12                                            |                          |                    |        |        |        |       |

## Important Note :

Only persons with access to the system and the appropriate rights are authorized to perform these operations. The Employees' password is confidential and (except the one generated by default and which must be customized by the Employee) will not be accessible to the System Administrators. In the event of loss of his password by the Employee, it will be advisable for the Administrator to regenerate a new password as explained above, the Employee then receiving an email with his new identifiers